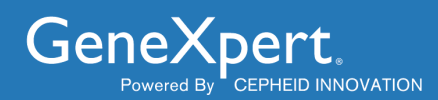

# **GeneXpert**<sup>®</sup> **Security Guidelines**

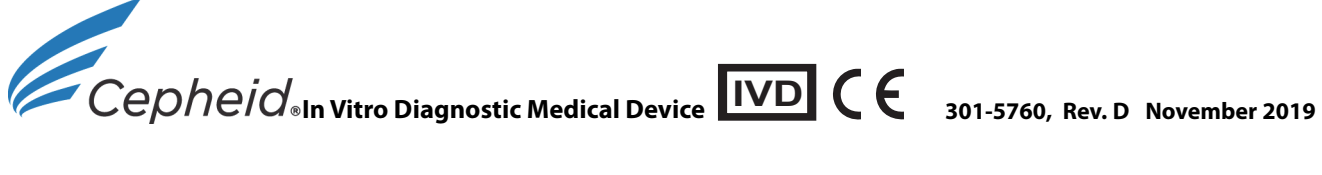

#### **Trademark and Copyright Statements**

Cepheid<sup>®</sup>, the Cepheid logo, and GeneXpert<sup>®</sup> are trademarks of Cepheid.

Microsoft<sup>®</sup> Windows<sup>®</sup> are trademarks of Microsoft Corporation. Symantec is a trademark of Symantec Corporation or its affiliates in the U.S. and other countries. McAfee is a trademark of McAfee Corporation or its affiliates in the U.S. and other countries. Trend Micro is a trademark of Trend Micro Inc. or its affiliates in the U.S. and other countries. WebEx and Sourcefire are trademarks of Cisco Systems, Inc. Java is a trademark of Oracle Corporation. Other names may be trademarks of their respective owners.

Copyright © Cepheid 2019. All rights reserved.

### **Cepheid Headquarters Locations**

| Corporate Headquarters                                         | European Headquarters                                             |
|----------------------------------------------------------------|-------------------------------------------------------------------|
| Cepheid<br>904 Caribbean Drive<br>Sunnyvale, CA 94089-1189 USA | Cepheid Europe SAS<br>Vira Solelh<br>81470 Maurens-Scopont France |
| Telephone: + 1 408 541 4191                                    | Telephone: + 33 563 825 300                                       |
| Fax: + 1 408 541 4192                                          | Fax: + 33 563 825 301                                             |
| www.cepheid.com                                                | www.cepheidinternational.com                                      |

### **Technical Assistance**

Before contacting Cepheid Technical Support, collect the following information:

- Product name
- Serial number of the instrument
- Error messages (if any)
- Software version and, if applicable, Computer Service Tag number

| Region                                            | Telephone           | Email                        |
|---------------------------------------------------|---------------------|------------------------------|
| US                                                | + 1 888 838 3222    | techsupport@cepheid.com      |
| Australia and New Zealand                         | + 1800 130 821      | toobsupportANZ@conhoid.com   |
|                                                   | + 0800 001 028      | techsupport Anz@cepheid.com  |
| Belgium, Netherlands and Luxembourg               | + 33 563 825 319    | support@cepheideurope.com    |
| Brazil and Latin America                          | + 55 11 3524 8373   | latamsupport@cepheid.com     |
| China                                             | + 86 021 5406 5387  | techsupportchina@cepheid.com |
| France                                            | + 33 563 825 319    | support@cepheideurope.com    |
| Germany                                           | + 49 69 710 480 480 | support@cepheideurope.com    |
| India, Bangladesh, Bhutan, Nepal<br>and Sri Lanka | + 91 11 48353010    | techsupportindia@cepheid.com |
| Italy                                             | + 39 800 902 567    | support@cepheideurope.com    |
| Portugal                                          | + 351 800 913 174   | support@cepheideurope.com    |
| Spain                                             | + 34 919 90 67 62   | support@cepheideurope.com    |
| South Africa                                      | + 27 861 22 76 35   | support@cepheideurope.com    |
| United Kingdom                                    | + 44 3303 332 533   | support@cepheideurope.com    |
| Other European, Middle East and                   | + 33 563 825 319    | support@conhoidourono.com    |
| African countries                                 | + 971 4 253 3218    | support@cepheidedrope.com    |
| Other countries not listed above                  | + 1 408 400 8495    | techsupport@cepheid.com      |

Contact information for other Cepheid offices is available on our website at www.cepheid.com or www.cepheidinternational.com under the **SUPPORT** tab. Select the **Contact Us** option.

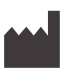

Cepheid 904 Caribbean Drive Sunnyvale, CA 94089

Tel: + 1 408 541 4191 Fax: + 1 408 541 4192

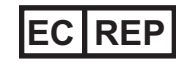

Cepheid Europe SAS Vira Solelh 81470 Maurens-Scopont France

Tel: + 33 563 825 300 Fax: + 33 563 825 301

### **Table of Contents**

| 1 | Introd | uction.          |                                                                                             | 1-1          |
|---|--------|------------------|---------------------------------------------------------------------------------------------|--------------|
|   | 1.1    | Overvi           | ew                                                                                          | 1-1          |
|   | 1.2    | Purpos           | se                                                                                          | 1-1          |
|   | 1.3    | Backgr           | round                                                                                       | 1-1          |
|   | 1.4    | Audien           | nce                                                                                         | 1-1          |
| 2 | Equip  | ment ar          | nd Software                                                                                 | 2-1          |
|   | 2.1    | Physic           | al Location Security                                                                        | 2-1          |
|   | 2.2    | Operat           | ting System Users                                                                           | 2-1          |
|   | 2.3    | Operat           | ting System Patches                                                                         | 2-1          |
|   |        | 2.3.1            | Option A - Edit Group Policy to Notify the Customer When to Download and Install OS Patches | 1<br>2-2     |
|   |        | 2.3.2            | Option B - Disable the Windows Update Service                                               | 2-7          |
|   | 2.4    | Disk Ei          | ncryption                                                                                   | 2-9          |
|   | 2.5    | Anti-vir         | rus                                                                                         | 2-11         |
|   | 2.6    | Anti-Vi<br>2.6.1 | rus Exclusions Adding Anti-virus Exclusions in Windows 10                                   | 2-11<br>2-12 |
|   | 2.7    | Firewa           | III Exclusions                                                                              | 2-17         |
|   | 2.8    | Browse           | er                                                                                          | 2-18         |
|   | 2.9    | Java Q           | Questions and Answers                                                                       | 2-18         |
|   | 2.10   | SQL S            | erver Questions and Answers                                                                 | 2-19         |
|   | 2.11   | Adobe            | Questions and Answers                                                                       | 2-19         |
|   | 2.12   | Remot            | e Access Questions and Answers                                                              | 2-20         |
|   | 2.13   | Locked           | d Out Access                                                                                | 2-21         |
|   | 2.14   | Additio          | onal Information                                                                            | 2-21         |
| Α | Windo  | ows Sec          | curity Updates                                                                              | A-1          |

## List of Figures

| Figure 2-1  | Local Group Policy Editor                            |
|-------------|------------------------------------------------------|
| Figure 2-2  | Configure Automatic Updates                          |
| Figure 2-3  | Configure Auto-Restart Notifications                 |
| Figure 2-4  | Windows Settings                                     |
| Figure 2-5  | Windows Update Available 2-4                         |
| Figure 2-6  | Active Hours                                         |
| Figure 2-7  | Advanced Options                                     |
| Figure 2-8  | Windows Settings - Services                          |
| Figure 2-9  | Windows Update Properties                            |
| Figure 2-10 | Windows Update Error Encountered 2-8                 |
| Figure 2-11 | Windows Settings                                     |
| Figure 2-12 | Windows Security                                     |
| Figure 2-13 | Virus & Threat Protection                            |
| Figure 2-14 | Manage Protection Settings 2-14                      |
| Figure 2-15 | Add or Remove Exclusions 2-14                        |
| Figure 2-16 | Add an Exclusion                                     |
| Figure 2-17 | Location of Java.exe                                 |
| Figure 2-18 | Location of Javaw.exe                                |
| Figure 2-19 | Closing Exclusions Window                            |
| Figure 2-20 | Closing Windows Security Window                      |
| Figure 2-21 | Why Java Browser Plug-In can cause security problems |

### **List of Tables**

| Table 2-1 | Summary of Validated Antivirus Solutions for<br>GeneXpert Dx and Infinity-80/Infinity-48s Systems |
|-----------|---------------------------------------------------------------------------------------------------|
| Table 2-2 | Exclusions for Xpertise 4.x on Windows 7 2-11                                                     |
| Table 2-3 | Exclusions for Xpertise 6.x on Windows 7 2-11                                                     |
| Table 2-4 | Exclusions for GeneXpert Dx on Windows 7 2-11                                                     |
| Table 2-5 | Exclusions for Xpress on Windows 7 2-12                                                           |
| Table 2-6 | Exclusions for GeneXpert Dx on Windows 10 2-12                                                    |
| Table 2-7 | Firewall Exclusions for all GeneXpert Systems                                                     |
| Table A-1 | Security Updates - Windows 10 - OS: A-1                                                           |
| Table A-2 | Security Updates - Windows 7 64-Bit - Service Pack 1A-1                                           |
| Table A-3 | Security Updates - Windows 7 32-Bit - Service Pack 1 A-5                                          |
| Table A-4 | Security Updates - Windows XP - Service Pack 4A-6                                                 |

### **1** Introduction

### 1.1 Overview

Cepheid develops, manufactures, and markets the world's leading on-demand molecular diagnostic systems and tests. Ensuring the integrity of our systems and the business continuity of our customers is a top concern for Cepheid. This *GeneXpert*® *Security Guidelines* document provides a "best practices" guide to assist our customer's information technology (IT) staff where Cepheid diagnostic products are in use.

### 1.2 Purpose

These best-practice recommendations are intended to increase the overall security posture of the environment where Cepheid diagnostic systems are installed and operated.

Adherence to these recommendations will reduce the overall risk of security threats to computer-based assets.

### 1.3 Background

Connectivity creates opportunities and challenges for users.

### 1.4 Audience

The intended audience for this document includes GeneXpert system users, systems administrator, network administrators, and security personnel.

Introduction

### 2.1 Physical Location Security

GeneXpert computers should be in a location secured with badge access.

GeneXpert computers may be physically secured with a cable lock.

### 2.2 Operating System Users

Limiting account privileges provides simple but effective protection when working on the GeneXpert system. Standard accounts (sometimes called limited accounts) allow most daily activities but do not allow a user to install software or make certain changes to the computer.

Users may install/upgrade Cepheid software following the instructions provided on the respective installation media:

- GeneXpert Dx Installation Instructions
- GeneXpert Dx Operator Manual

A laboratory technician run tests on the GeneXpert system using a standard user account and can access files in the GeneXpert folder on the desktop.

### 2.3 Operating System Patches

Microsoft designed Windows 10 to have continuous automatic updates. Cepheid has found that the restart after an automatic update can cause the loss of tests running at the time of the update. Cepheid has the following recommendations to ensure that customers do not lose any data due to an unexpected update or restart.

Note

If your IT department adds the GeneXpert computer to your company's domain (aka your Active Directory, LDAP, network), then the following changes may get overridden. Please be sure to inform your IT department before proceeding with any of the suggested changes below.

- Section 2.3.1 includes Option A for changing computer settings to avoid loss of tests and data during a computer restart by notifying the customer when to download and install OS patches. Anti-virus updates will continue to download. You will be able to set up notifications for when future updates become available through Microsoft. Finally, this section compiles other available tools to avoid loss of data due to this default Microsoft setting.
- Section 2.3.2 outlines Option B which is highly suggested for customers whose IT departments want to regulate patching internally.

# 2.3.1 Option A - Edit Group Policy to Notify the Customer When to Download and Install OS Patches

Changing the group policies will prevent inopportune updating and protect your tests. This procedure is intended for customers whose systems are not managed by IT policies.

- 1. Press Windows key, type Edit group policy and click on the result.
- 2. Double-click Computer Configuration > Administrative Templates > Windows Components > Windows Update.

| Local Group Policy Editor                       |                                         |                                                              |                | -       | ٥ | × |
|-------------------------------------------------|-----------------------------------------|--------------------------------------------------------------|----------------|---------|---|---|
| File Action View Help                           |                                         |                                                              |                |         |   |   |
| 💠 🔿 📶 🔒 🛛 🖬 🔺                                   |                                         |                                                              |                |         |   |   |
| Store ,                                         | <ul> <li>Windows Update</li> </ul>      |                                                              |                |         |   |   |
| Sync your settings                              | Select an item to view its description. | Setting                                                      | State          | Comment |   | ^ |
| Task Scheduler                                  |                                         | Windows Update for Business                                  |                |         |   |   |
| Text Input                                      |                                         | Do not display 'Install Updates and Shut Down' option in Sh  | Not configured | No      |   |   |
| Windows Calendar                                |                                         | Do not adjust default option to 'Install Updates and Shut Do | Not configured | No      |   |   |
| Windows Color System                            |                                         | Enabling Windows Update Power Management to automati         | Not configured | No      |   |   |
| Windows Customer Experience Improvement Program |                                         | Turn off auto-restart for updates during active hours        | Not configured | No      |   |   |
| > 🔛 Windows Defender Antivirus                  |                                         | Specify active hours range for auto-restarts                 | Not configured | No      |   |   |
| Windows Defender Application Guard              |                                         | Allow updates to be downloaded automatically over metere     | Not configured | No      |   |   |
| > Windows Defender Exploit Guard                |                                         | Always automatically restart at the scheduled time           | Not configured | No      |   |   |
| > Windows Defender SmartScreen                  |                                         | Specify deadline before auto-restart for update installation | Not configured | No      |   |   |
| > 🛗 Windows Error Reporting                     |                                         | Configure auto-restart reminder notifications for updates    | Not configured | No      |   |   |
| Windows Game Recording and Broadcasting         |                                         | Turn off auto-restart notifications for update installations | Not configured | No      |   |   |
| Windows Hello for Business                      |                                         | Configure auto-restart required notification for updates     | Not configured | No      |   |   |
| Windows Ink Workspace                           |                                         | Configure Automatic Updates                                  | Not configured | No      |   |   |
| Windows Installer                               |                                         | Specify intranet Microsoft update service location           | Not configured | No      |   |   |
| Windows Logon Options                           |                                         | Automatic Updates detection frequency                        | Not configured | No      |   |   |
| Windows Media Digital Rights Management         |                                         | Do not allow update deferral policies to cause scans against | Not configured | No      |   |   |
| Windows Media Player                            |                                         | Remove access to "Pause updates" feature                     | Not configured | No      |   |   |
| Windows Messenger                               |                                         | Remove access to use all Windows Update features             | Not configured | No      |   |   |
| Windows Mobility Center                         |                                         | Do not connect to any Windows Update Internet locations      | Not configured | No      |   |   |
| Windows Powershell                              |                                         | Allow non-administrators to receive update notifications     | Not configured | No      |   |   |
| Windows Remote Management (WinRM)               |                                         | Specify Engaged restart transition and notification schedule | Not configured | No      |   |   |
| Windows Remote Shell                            |                                         | Do not include drivers with Windows Updates                  | Not configured | No      |   |   |
| Windows Security                                |                                         | Turn on Software Notifications                               | Not configured | No      |   |   |
| Windows Update                                  |                                         | Allow Automatic Undates immediate installation               | Not configured | No      |   |   |
| Work Folders                                    |                                         | Turn on recommended undates via Automatic Undates            | Not configured | No      |   |   |
| 🖏 All Settings                                  |                                         | No auto-restart with longed on users for scheduled automat   | Not configured | No      |   |   |
| ✓ Subser Configuration                          |                                         | Re-prompt for restart with scheduled installations           | Not configured | No      |   |   |
| > C Software Settings                           |                                         | Delay Restart for scheduled installations                    | Not configured | No      |   |   |
| > 🛗 Windows Settings                            |                                         | Reschedule Automatic Undates scheduled installations         | Not configured | No      |   |   |
| > 🧮 Administrative Templates                    |                                         |                                                              | Not configured |         |   | ~ |
|                                                 | Extended / Standard /                   |                                                              |                |         |   |   |
| 33 setting(s)                                   |                                         |                                                              |                |         |   |   |

3. Double-click **Configure Automatic Updates.** See Figure 2-1.

Figure 2-1. Local Group Policy Editor

- 4. Select **Enabled**. See Figure 2-2.
- 5. Select **2 Notify for download and auto-install**. See Figure 2-2.

| 💭 Configure Automatic Updates                                                                                                    | - a ×                                                                                                    |
|----------------------------------------------------------------------------------------------------|----------------------------------------------------------------------------------------------------|
| Configure Automatic Updates                                                                                                    | svious Setting Next Setting                                                                                                    |
| Not Configured     Comment:     Enabled     Disabled     Supported on:     Windows XP Professional Sen                                                                                                    | Pack 1 or At least Windows 2000 Service Pack 3                                                                                                    |
| Options:                                                                                                    | Help:                                                                                                    |
| Configure automatic updating: 2 - Notify for download and auto in:<br>The following settings are only required and applicable if 4 is selected.<br>Install during automatic maintenance<br>Scheduled install day: 0 - Every day<br>Scheduled install time: 03300 v<br>If you have selected "4 - Auto download and schedule the install" for<br>specified a schedule you also have the option to limit updating to a v<br>occurrence, using the options below:<br>Every week<br>First week of the month<br>First week of the month<br>Fourth week of the month<br>Install updates for other Microsoft products | Specifies whether this computer will receive security updates and other important downloads through the Windows automatic updating service.         Note: This policy does not apply to Windows RT.         This setting lets you specify whether automatic updates are enabled on this computer. If the service is enabled, you must select one of the four options in the Group Policy Setting:         2 = Notify before downloading and installing any updates.         When Windows finds updates that apply to this computer, users will be notified that updates are ready to be downloaded. After going to Windows Update, users can download and install any available updates.         3 = (Default setting) Download the updates automatically and notify when they are ready to be installed         Windows finds updates that apply to the computer, users will be notified that updates are ready to be installed         Windows finds updates that apply to the computer, users will be notified that they are ready to be installed         Windows finds updates that apply to the computer, users will be notified that they are ready to be installed         Windows finds updates that apply to the computer, users will be notified that they are ready to be installed         Windows finds updates that apply to the computer, users will be notified that updates.         4 = Automatically download updates and install them on the schedule specified below.         When "Automatic" is selected as the scheduled install time, Windows will automatically check, download, and install updates. The device will reboot as per Windows deal deal testings unless configured by group policy. (Applies to Windows 100, esoin 1009 and hi |

Figure 2-2. Configure Automatic Updates

- 6. Click **Apply**.
- 7. Click **Previous Setting** (User should be on **Configure auto-restart required notification** for updates). See Figure 2-3.

| 👼 Configure auto-restart required notification for updates                                                                                                    |                     | ٥                | × |
|----------------------------------------------------------------------------------------------------|---------------------|------------------|---|
| Configure auto-restart required notification for updates Previous Setting Next Setting                                                                                                    |                     |                  |   |
| O Not Configured Comment:                                                                                                    |                     |                  | ^ |
|                                                                                                    |                     |                  | ~ |
| C Disabled Supported on: At least Windows Server 2016 or Windows 10                                                                                                    |                     |                  | ^ |
|                                                                                                    |                     |                  | ~ |
| Options: Help:                                                                                                    |                     |                  |   |
| Specify the method by which the auto-restart required notification is dismissed:<br>Updates, the auto-restart required notification is dismissed. When a restart is re<br>updates, the auto-restart required notification is displayed. By default, the notification is automatically dismissed after 22 | quired to<br>second | o install<br>ds. | ^ |
| Method: 2 - User Action The method can be set to require user action to dismiss the notification.                                                                                                    |                     |                  |   |
| If you disable or do not configure this policy, the default method will be used.                                                                                                    |                     |                  |   |
|                                                                                                    |                     |                  |   |
|                                                                                                    |                     |                  |   |
|                                                                                                    |                     |                  |   |
|                                                                                                    |                     |                  |   |
|                                                                                                    |                     |                  |   |
|                                                                                                    |                     |                  |   |
|                                                                                                    |                     |                  |   |
|                                                                                                    |                     |                  |   |
|                                                                                                    |                     |                  | ~ |
| OK Canc                                                                                                    | el                  | Appl             | y |

Figure 2-3. Configure Auto-Restart Notifications

- 8. Select **Enabled**, select **2 User Action**. See Figure 2-3.
- 9. Click **Apply** and then click **OK**.

- 10. Close Local Group Policy Editor window.
- 11. Confirm changes:
  - A. Click Start > Settings (Gear icon).
  - B. Click **Update & Security**. See Figure 2-4. The user can see if updates are available and ready to download and install. See Figure 2-5.
- 12. Manually check for updates and only install at a convenient time (not during tests).

| Settings |                                                            |   |                                                         |                |                                                          |   |                                                                 |   | - 0 ×                                                   |
|----------|------------------------------------------------------------|---|---------------------------------------------------------|----------------|----------------------------------------------------------|---|-----------------------------------------------------------------|---|---------------------------------------------------------|
|          |                                                            |   |                                                         | W              | /indows Settings                                         |   |                                                                 |   |                                                         |
|          |                                                            |   |                                                         | Find a setting | 9                                                        | ٩ |                                                                 |   |                                                         |
| 旦        | System<br>Display, sound, notifications,<br>power          |   | Devices<br>Bluetooth, printers, mouse                   |                | Phone<br>Link your Android, iPhone                       |   | Network & Internet<br>Wi-Fi, airplane mode, VPN                 | Ļ | Personalization<br>Background, lock screen, colors      |
|          | Apps<br>Uninstall, defaults, optional<br>features          | 8 | Accounts<br>Your accounts, email, sync,<br>work, family | 。<br>A字        | Time & Language<br>Speech, region, date                  | 8 | <b>Gaming</b><br>Game bar, captures,<br>broadcasting, Game Mode | Ģ | Ease of Access<br>Narrator, magnifier, high<br>contrast |
| 0        | Cortana<br>Cortana language, permissions,<br>notifications | A | Privacy<br>Location, camera                             | ()<br>()       | Update & Security<br>Windows Update, recovery,<br>backup |   |                                                                 |   |                                                         |

Figure 2-4. Windows Settings

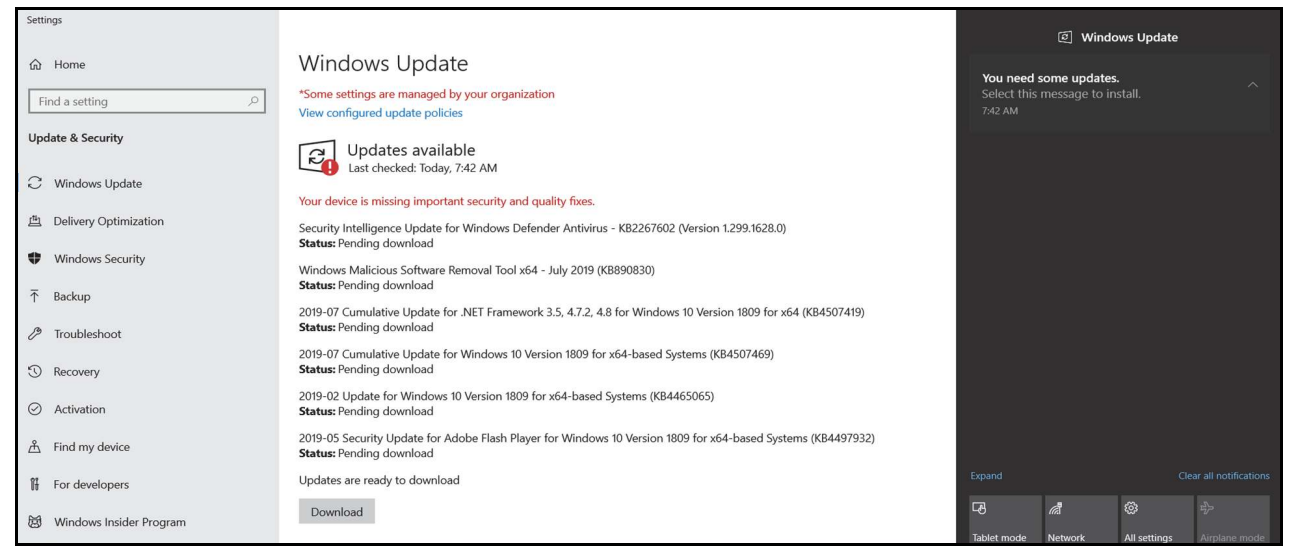

Figure 2-5. Windows Update Available

|      | Lab users should be trained to restart the computer only when the CaneVnert system is not                              |
|------|----------------------------------------------------------------------------------------------------|
| Note | <b>Cepheid</b> recommends making the following changes so that customers can take control of the patching and restart. |

Important Lab users should be trained to restart the computer only when the GeneXpert system is not running tests.

#### Additional recommendations

Cepheid recommends implementing the following additional actions to ensure that updates are only installed when the GeneXpert system is not running tests.

- 1. Click Start > Settings (Gear icon) > Update & Security
- 2. Proceed to Change the Active Hours and Change Advanced Options.

#### **Change the Active Hours**

Change the active hours in order to reduce the chance of an update installation while the GeneXpert system is running tests.

- 1. Click Change active hours
- 2. Change the active hours to 5 am-11 pm (maximum of 18 hours). See Figure 2-6.
- 3. Select Save.

| ← Settings                                               |                                                                                                    | – 0 ×                                                  |
|----------------------------------------------------------|----------------------------------------------------------------------------------------------------|--------------------------------------------------------|
| ය Home                                                   | Windows Update                                                                                                    |                                                        |
| Find a setting                                           | *Some settings are managed by your organization<br>View configured update policies                                                                                                    | Looking for info on the latest                         |
| Update & Security                                        | Updates failed<br>Las                                                                                                    | Learn more                                             |
| ご Windows Update<br>但 Delivery Optimization              | Active hours Some updat Set active hours to let us know when you typically use this device. We won't automatically restart it during active hours, and we won't restart without checking if you're using it. | Related links<br>Check Storage                         |
| <ul> <li>♥ Windows Security</li> <li>↑ Backup</li> </ul> | *We'll ask ye <b>Start time</b><br>the case, w 5 00 AM                                                                                                    | OS build info<br>iing smoothly. In<br>Have a question? |
| Troubleshoot                                             | Change activ                                                                                                    | Get help                                               |
| <ul> <li>Recovery</li> <li>Activation</li> </ul>         | View update Advanced op Cancel                                                                                                    | Make Windows better<br>Give us feedback                |
| 盖 Find my device                                         |                                                                                                    |                                                        |
| IF For developers                                        |                                                                                                    |                                                        |
| 😸 Windows Insider Program                                |                                                                                                    |                                                        |
| Device encryption                                        |                                                                                                    |                                                        |

Figure 2-6. Active Hours

#### **Change Advanced Options**

The optional advanced settings you can change will further protect you against an unintentional update that could cause data and test losses.

- 1. Click Advanced options.
- 2. Turn **OFF** the **Give me updates for other Microsoft products when I update Windows** setting. Enabling it will download SQL Server Express updates and the GeneXpert application will stop running. See Figure 2-7.
- 3. Turn **ON** notifications for updates in **Update notifications**. See Figure 2-7.
- 4. Choose the **Semi-Annual Channel** for updates that are ready for widespread use in organizations. See Figure 2-7.
- 5. Defer feature updates (new capabilities and improvements) for up to **365 days**. See Figure 2-7.
- 6. Defer quality updates (security patches) for up to **30 days**. See Figure 2-7.

| ← Settings                                                                                                    | - 0 ×                                                                                               |
|----------------------------------------------------------------------------------------------------|----------------------------------------------------------------------------------------------------|
| 命 Advanced options                                                                                                    |                                                                                                    |
| *Some settings are managed by your organization<br>View configured update policies                                                                                                    | Note: Windows Update might                                                                          |
| Update options                                                                                                    | update itself automatically first<br>when checking for other updates.                               |
| Give me updates for other Microsoft products when I update Windows.                                                                                                    | Configure automatic device setup<br>after an update under the Privacy<br>section in Sign-in options |
| Automatically download updates, even over metered data connections (charges may apply) Off                                                                                                    | Have a question?<br>Get help                                                                        |
| Update notifications                                                                                                    |                                                                                                    |
| Show a notification when your PC requires a restart to finish updating On                                                                                                    |                                                                                                    |
| Pause updates                                                                                                    |                                                                                                    |
| Temporarily pause updates from being installed on this device for up to 35 days. When updates resume, this device will need to get the latest updates before it can be paused again.                                                                 |                                                                                                    |
| Pausing now will pause updates until 9/18/2019.                                                                                                    |                                                                                                    |
| Choose when updates are installed                                                                                                    |                                                                                                    |
| Choose the branch readiness level to determine when feature updates are installed. 'Semi-Annual Channel (Targeted)'<br>means the update is ready for most people, and 'Semi-Annual Channel' means it's ready for widespread use in<br>organizations. |                                                                                                    |
| Semi-Annual Channel 🗸                                                                                                    |                                                                                                    |
| A feature update includes new capabilities and improvements. It can be deferred for this many days:                                                                                                    |                                                                                                    |
| A quality update includes security improvements. It can be deferred for this many days:<br>$\boxed{30 \ \lor}$                                                                                                    |                                                                                                    |
| Delivery Optimization                                                                                                    |                                                                                                    |
| Privacy settings                                                                                                    |                                                                                                    |

Figure 2-7. Advanced Options

### 2.3.2 Option B - Disable the Windows Update Service

The following steps are appropriate for those customers whose IT departments want to control patching internally.

- 1. Click **Start > Settings** (Gear icon).
- 2. Type **Services** in the search field, select **View local services**. See Figure 2-8.

| Settings |                                                            |   |                                                         |                      |                                                          |   |                                                          |   | - 0 >                                                   | c |
|----------|------------------------------------------------------------|---|---------------------------------------------------------|----------------------|----------------------------------------------------------|---|----------------------------------------------------------|---|---------------------------------------------------------|---|
|          |                                                            |   |                                                         | W                    | indows Settings                                          |   |                                                          |   |                                                         |   |
|          |                                                            |   |                                                         | services             |                                                          | < | _                                                        |   |                                                         |   |
|          |                                                            |   |                                                         | Manage<br>access fro | the information Cortana can<br>om other services         |   |                                                          |   |                                                         |   |
| 口        | System<br>Display, sound, notifications,<br>power          |   | Devices<br>Bluetooth, printers, mouse                   | E View loca          | al services                                              | € | Network & Internet<br>Wi-Fi, airplane mode, VPN          | 4 | Personalization<br>Background, lock screen, colors      |   |
|          | Apps<br>Uninstall, defaults, optional<br>features          | 8 | Accounts<br>Your accounts, email, sync,<br>work, family | A <sup>2</sup>       | Time & Language<br>Speech, region, date                  | 8 | Gaming<br>Game bar, captures,<br>broadcasting, Game Mode | Ģ | Ease of Access<br>Narrator, magnifier, high<br>contrast |   |
| 0        | Cortana<br>Cortana language, permissions,<br>notifications | A | Privacy<br>Location, camera                             | $\mathbb{C}$         | Update & Security<br>Windows Update, recovery,<br>backup |   |                                                          |   |                                                         |   |

Figure 2-8. Windows Settings - Services

- 3. Scroll down to and double-click **Windows Update**.
- 4. Click the **Stop** button and then change **Startup type** to **Disabled**. See Figure 2-9.

| Services (Local)                                                        |                                                                                                    |  |
|-------------------------------------------------------------------------|----------------------------------------------------------------------------------------------------|--|
| Windows Update                                                          | Name Description Status Startup Type Log On As                                                                                                    |  |
| Start the service                                                       | Windows License Man     Windows Update Properties (Local Computer)     X                                                                                                    |  |
| net i la filia di                                                       | Windows Managemen General Log On Recovery Dependencies                                                                                                    |  |
| Description:                                                            | Windows Media Player                                                                                                    |  |
| installation of updates for Windows                                     | Windows Mobile Hots Service name. Woldwark                                                                                                    |  |
| and other programs. If this service is                                  | Windows Windows Notables Inst Display name: Windows Update                                                                                                    |  |
| not be able to use Windows Update<br>or its automatic updating feature, | Windows Perceptions Description: Enables the detection, download, and installation of A updates for Windows and other programs. It has been been been been been been been bee |  |
| and programs will not be able to use                                    | Windows Push Notifice Path to executable:                                                                                                    |  |
| API.                                                                    | Windows PushToInstal C:\WINDOWS\system32\svchost.exe +k netsvcs -p                                                                                                    |  |
|                                                                         | Windows Remote Man Startup type: Disabled                                                                                                    |  |
|                                                                         | Windows Search Automatic (Delayed Start)                                                                                                    |  |
|                                                                         | Windows Security Serv Manual                                                                                                    |  |
|                                                                         | Windows Update Service status: Huming                                                                                                    |  |
|                                                                         | Windows Update Medi Start Stop Pause Resume                                                                                                    |  |
|                                                                         | WinHTTP Web Proxy A                                                                                                    |  |
|                                                                         | Wired AutoConfig Tou can spectruck start parameters that apply when you start the service from here.                                                                          |  |
|                                                                         | WI AN ALCORDIN                                                                                                    |  |
|                                                                         | WHI Performance Ada                                                                                                    |  |
|                                                                         | Work Folders                                                                                                    |  |
|                                                                         | Workstation OK Cancel Apply                                                                                                    |  |
|                                                                         | WWAN AutoConfig                                                                                                    |  |
|                                                                         | Q Xbox Accessory Manageme This see Ke Manual (Trig Local Syste                                                                                                    |  |
|                                                                         | W Xbox Live Auth Manager Provides au Manual Local Syste                                                                                                    |  |
|                                                                         | Abox Live Game Save This Service Manual (Ing Local System)                                                                                                    |  |

Figure 2-9. Windows Update Properties

- 5. Click the **OK** button to save changes.
- 6. Confirm changes:
  - A. Click Start >Settings (Gear icon) > Update & Security
  - B. Click Check for updates
  - C. User will receive a message titled "Error encountered". Windows can no longer download updates automatically. This means that the GeneXpert tests will not be interrupted by an unintended Windows restart. See Figure 2-10.

| ← Settings                | - 🗆 X                                                                                                    |
|---------------------------|----------------------------------------------------------------------------------------------------|
| û Home                    | Windows Update                                                                                              |
| Find a setting            | Error encountered                                                                                           |
| Update & Security         | There were some problems installing updates, but we'll try again later. If you keep seeing this and want to |
| ${\cal C}$ Windows Update | search the web or contact support for information, this may help: (0x80070422)                              |
| 凸 Delivery Optimization   | Change active hours                                                                                         |
| Windows Security          | View update history                                                                                         |
| ↑ Backup                  | Advanced options                                                                                            |
| B Troubleshoot            |                                                                                                    |
| S Recovery                | Looking for info on the latest updates?<br>Learn more                                                       |
| O Activation              |                                                                                                    |
| 占 Find my device          | Related links<br>Check Storage                                                                              |
| 🖁 For developers          | OS build info                                                                                               |
| 窗 Windows Insider Program | Have a question?<br>Get help                                                                                |
|                           | Make Windows better                                                                                         |

Figure 2-10. Windows Update Error Encountered

### 2.4 Disk Encryption

| Note | Before you begin, please keep in mind that encrypting your entire hard disk can be a long process.<br>You will be able to use your computer while encryption takes place in the background, but you will<br>eventually need to restart your computer. Save files frequently and plan accordingly.                                                                             |  |  |  |  |  |
|------|----------------------------------------------------------------------------------------------------|--|--|--|--|--|
|      | BitLocker is an encryption system designed to prevent most offline attacks and malware.<br>It is essential for you to use this feature to protect your data and keep confidential<br>information secure. The procedure for Enabling BitLocker Drive Encryption in<br>Windows 10 is included below.                                                                            |  |  |  |  |  |
|      | Cepheid has validated BitLocker disk encryption on GeneXpert computers running Windows 10.                                                                                                    |  |  |  |  |  |
|      | Customers are responsible for enabling BitLocker and setting the encryption key.                                                                                                    |  |  |  |  |  |
| Note | If your computer includes a Trusted Platform Module (TPM), please skip to Step 10. If your device does not include a Trusted Platform Module (TPM) chip, you will not be able to turn on BitLocker in Windows 10. You can still use encryption, but you will need to use the Local Group Policy Editor to enable additional authentication at startup. Start at Step 1 below. |  |  |  |  |  |
|      | 1. If you are using a tablet or touch screen device, switch to desktop mode.                                                                                                    |  |  |  |  |  |
|      | <ol> <li>Use the Windows key + R keyboard shortcut to open the Run command &gt; type gpedit.msc &gt; click OK.</li> </ol>                                                                                                    |  |  |  |  |  |
|      | 3. Under Computer Configuration, expand Administrative Templates.                                                                                                    |  |  |  |  |  |
|      | 4. Expand Windows Components.                                                                                                    |  |  |  |  |  |
|      | 5. Expand BitLocker Drive Encryption and Operating System Drives.                                                                                                    |  |  |  |  |  |
|      | 6. On the right side, double-click <b>Require additional authentication at startup</b> .                                                                                                    |  |  |  |  |  |
|      | 7. Select Enabled.                                                                                                    |  |  |  |  |  |
|      | 8. Check the Allow BitLocker without a compatible TPM (requires a password or a startup key on a USB flash drive) option.                                                                                                    |  |  |  |  |  |
|      | 9. Click <b>OK</b> to complete this process.                                                                                                    |  |  |  |  |  |
|      | 10. Click Start > File Explorer > This PC.                                                                                                    |  |  |  |  |  |
|      | 11. Under <b>Devices and drives</b> , right-click your system drive (on touch screen devices, press and hold) where Windows 10 is installed, then click <b>Turn on BitLocker</b> .                                                                                                    |  |  |  |  |  |
|      | 12. Enter a password to unlock your drive. This is important to ensure you can boot the system even if you lose the recovery key.                                                                                                    |  |  |  |  |  |
|      |                                                                                                    |  |  |  |  |  |

| Note | Cepheid recommends a password of 10 characters minimum with a combination of upper/lower case letters, numbers, and symbols.       |  |  |  |  |
|------|----------------------------------------------------------------------------------------------------|--|--|--|--|
|      | • Choose how to back up your recovery key:                                                                                         |  |  |  |  |
|      | Save to your Microsoft account                                                                                                    |  |  |  |  |
|      | • Save to a USB flash drive                                                                                                    |  |  |  |  |
|      | • Save to a file (not to local hard drive)                                                                                         |  |  |  |  |
|      | • Print the recovery key                                                                                                    |  |  |  |  |
| Note | Cepheid suggests saving to a USB flash drive and printing the recovery key and archiving the recovery key with your IT department. |  |  |  |  |
|      | 13. Choose how much of your drive to encrypt:                                                                                      |  |  |  |  |
|      | • Encrypt used disk space (faster and best for new PCs and drives)                                                                 |  |  |  |  |
|      | • Encrypt entire drive (slower but best for PCs and drives in use)                                                                 |  |  |  |  |
| Note | Cepheid recommends encrypting the entire drive.                                                                                    |  |  |  |  |
|      | • Choose which encryption mode to use:                                                                                             |  |  |  |  |
|      | • New encryption mode (best for fixed drives on this device)                                                                       |  |  |  |  |
|      | • Compatible mode (best for drives to that can be moved from this device)                                                          |  |  |  |  |
| Note | Cepheid recommends that you use the new encryption mode (XTS-AES) since drives do not move from computer to computer.              |  |  |  |  |
|      | 14. Check the box next to <b>Run BitLocker system check.</b>                                                                       |  |  |  |  |
|      | 15. Restart your computer.                                                                                                    |  |  |  |  |
|      | 16. When prompted, enter your password.                                                                                            |  |  |  |  |
|      | 17. After logging into Windows 10, you can check the status of encryption                                                          |  |  |  |  |
|      | Click Start > File Explorer > This PC                                                                                              |  |  |  |  |
|      | • You will now see a padlock emblem on the system drive.                                                                           |  |  |  |  |
|      | • Right-click (press and hold) the drive then select Manage BitLocker                                                              |  |  |  |  |
|      | • You will see the current status which should be <b>C: BitLocker Encrypting</b>                                                   |  |  |  |  |
|      | • You can continue using your computer while encryption takes place in the background                                              |  |  |  |  |
|      | • You will be notified when it is complete.                                                                                        |  |  |  |  |
|      | Once BitLocker Encryption is finished, all content and communications will be secured.                                             |  |  |  |  |

### 2.5 Anti-virus

Customers should run anti virus software on the GeneXpert system computer and ensure that the virus definitions are always up to date.

Customers should schedule anti-virus updates when the system is not in use.

Customers should schedule Quick or Full Scans when the system is not in use.

 Table 2-1. Summary of Validated Antivirus Solutions for

 GeneXpert Dx and Infinity-80/Infinity-48s Systems

| Cepheid Systems Software                    | McAfee Antivirus Plus | Norton Antivirus | Windows Defender Antivirus<br>included as part of Windows 10 |
|---------------------------------------------|-----------------------|------------------|--------------------------------------------------------------|
| GeneXpert Dx 5.1 or higher<br>on Windows 7  | x                     |                  |                                                              |
| GeneXpert Dx 5.1 or higher<br>on Windows 10 |                       |                  | x                                                            |
| Xpertise 6.6 or higher on<br>Windows 7      |                       | x                |                                                              |
| Xpertise 6.6 or higher on Windows 10        |                       |                  | X                                                            |
| Cepheid Link 1.0 on<br>Windows 7            |                       | x                |                                                              |

### 2.6 Anti-Virus Exclusions

An anti-virus exclusion is a user-defined configuration that instructs an anti-virus program to exclude certain files from being scanned to avoid performance issues due to file contention and/or file locking.

| Program     | Properties                                                   |
|-------------|--------------------------------------------------------------|
| Javaw, Java | C:\Program Files\Cepheid\GeneXpert 4.0\JRE\bin               |
| Bcserver    | C:\Program Files\Cepheid\GeneXpert<br>4.0\tools\bcserver.exe |

#### Table 2-3. Exclusions for Xpertise 6.x on Windows 7

| Program     | Properties                                     |
|-------------|------------------------------------------------|
| Javaw, Java | C:\Program Files\Cepheid\GeneXpert 6.x\JRE\bin |
| Bcserver    | C:\Program Files\Cepheid\GeneXpert 6.x\bin     |
| InfShutdown | C:\Program Files\Cepheid\GeneXpert 6.x\bin     |

#### Table 2-4. Exclusions for GeneXpert Dx on Windows 7

| Program     | Properties                                     |
|-------------|------------------------------------------------|
| Javaw, Java | C:\Program Files\Cepheid\GeneXpert 4.0\JRE\bin |

| Table 2-5. Exclusions for Xpress on Windows 7 | 7 |
|-----------------------------------------------|---|
|-----------------------------------------------|---|

| Program     | Properties                                     |
|-------------|------------------------------------------------|
| Javaw, Java | C:\Program Files\Cepheid\GeneXpert 4.x\JRE\bin |

#### Table 2-6. Exclusions for GeneXpert Dx on Windows 10

| Program     | Properties                                    |
|-------------|-----------------------------------------------|
| Javaw, Java | C:\Program Files\Cepheid\GeneXpert Dx\JRE\bin |

### 2.6.1 Adding Anti-virus Exclusions in Windows 10

1. Click Start > Settings (Gear icon) > Update & Security. See Figure 2-11.

|   |                                                            |   |                                                         |          | W       | indows Settings                                          |   |                                                          |   |                                                         |
|---|------------------------------------------------------------|---|---------------------------------------------------------|----------|---------|----------------------------------------------------------|---|----------------------------------------------------------|---|---------------------------------------------------------|
|   |                                                            |   |                                                         | Find a s | etting  | ]                                                        | ٩ |                                                          |   |                                                         |
| 旦 | System<br>Display, sound, notifications,<br>power          |   | Devices<br>Bluetooth, printers, mouse                   |          |         | Phone<br>Link your Android, iPhone                       |   | Network & Internet<br>Wi-Fi, airplane mode, VPN          | Ą | Personalization<br>Background, lock screen, colors      |
|   | Apps<br>Uninstall, defaults, optional<br>features          | 8 | Accounts<br>Your accounts, email, sync,<br>work, family | \$       | い<br>A字 | Time & Language<br>Speech, region, date                  | 8 | Gaming<br>Game bar, captures,<br>broadcasting, Game Mode | Ģ | Ease of Access<br>Narrator, magnifier, high<br>contrast |
| 0 | Cortana<br>Cortana language; permissions,<br>notifications | A | Privacy<br>Location, camera                             | F        | С       | Update & Security<br>Windows Update, recovery,<br>backup |   |                                                          |   |                                                         |
|   |                                                            |   |                                                         |          |         |                                                          |   |                                                          |   |                                                         |

Figure 2-11. Windows Settings

2. Click **Windows Security.** See Figure 2-12.

| ← Settings                     |                                                                                                    | - o ×                                   |
|--------------------------------|----------------------------------------------------------------------------------------------------|-----------------------------------------|
| 命 Home                         | Windows Update                                                                                                    |                                         |
| Find a setting                 | *Some settings are managed by your organization<br>View configured update policies                                                                                  | Looking for info on the latest updates? |
| Update & Security              | Error encountered                                                                                                    | Learn more                              |
| C Windows Update               | Last checked: 3/19/2019, 4:2-3 AW<br>We couldn't check for updates, because you aren't connected to the Internet. Make sure you have a cellular data or Wi-Fi       | Related links                           |
| 曲 Delivery Optimization        | connection and try again.                                                                                                    | OS build info                           |
| Windows Security               | Ketry                                                                                                    |                                         |
| → Backup                       | *We'll ask you to download updates, except when updates are required to keep Windows running smoothly. In that case, we'll<br>automatically download those updates. | Have a question?                        |
| P Troubleshoot                 | Change active hours                                                                                                    | oct hop                                 |
| S Recovery                     | View update history                                                                                                    | Make Windows better                     |
| <ul> <li>Activation</li> </ul> | Advanced options                                                                                                    | Give us recuback                        |
| 齐 Find my device               |                                                                                                    |                                         |
| For developers                 |                                                                                                    |                                         |
| 😸 Windows Insider Program      |                                                                                                    |                                         |

#### Figure 2-12. Windows Security

3. Click Virus and Threat Protection. See Figure 2-13.

| ← Settings                |                                                                                             |                                         | - | ٥ | × |
|---------------------------|---------------------------------------------------------------------------------------------|-----------------------------------------|---|---|---|
| යි Home                   | Windows Security                                                                            |                                         |   |   |   |
| Find a setting            | Windows Security is your home to view and manage the security and<br>health of your device. | Have a question?                        |   |   |   |
| Update & Security         | Open Windows Security                                                                       |                                         |   |   |   |
| C Windows Update          | Protection areas                                                                            | Make Windows better<br>Give us feedback |   |   |   |
| Delivery Optimization     | Virus & threat protection No actions needed.                                                |                                         |   |   |   |
| Windows Security          | Account protection<br>No actions needed.                                                    |                                         |   |   |   |
| ↑ Backup Ø Troubleshoot   | W Firewall & network protection<br>No actions needed.                                       |                                         |   |   |   |
| T Recovery                | App & browser control<br>No actions needed.                                                 |                                         |   |   |   |
| ⊘ Activation              | Bevice security No actions needed.                                                          |                                         |   |   |   |
| ▲ Find my device          | Sevice performance & health<br>No actions needed.                                           |                                         |   |   |   |
| 1 For developers          | Re Family options                                                                           |                                         |   |   |   |
| 😸 Windows Insider Program | <ul> <li>wanage now your raming uses men devices.</li> </ul>                                |                                         |   |   |   |

Figure 2-13. Virus & Threat Protection

| Win    | dows Security                 |                                                 | -                                                               | ٥ | × |
|--------|-------------------------------|-------------------------------------------------|-----------------------------------------------------------------|---|---|
| ~<br>_ |                               | $\bigcirc$ Virus & threat protection            |                                                                 |   |   |
| =      |                               | Protection for your device against threats.     | Windows Community videos                                        |   |   |
| ଜ      | Home                          |                                                 | Learn more about Virus & threat<br>protection                   |   |   |
| 0      | Virus & threat protection     | 3 Current threats                               |                                                                 |   |   |
| 8      | Account protection            | No current threats.<br>Last scan: Not available | Have a question?                                                |   |   |
| ((1))  | Firewall & network protection |                                                 | Get help                                                        |   |   |
|        | App & browser control         | Quick scan                                      |                                                                 |   |   |
| д      | Device security               | Scan options                                    | Who's protecting me?                                            |   |   |
| S      | Device performance & health   | Threat history                                  | Manage providers                                                |   |   |
| also   | Family options                |                                                 | Help improve Windows Security                                   |   |   |
|        |                               | 🎭 Virus & threat protection settings            | Give us feedback                                                |   |   |
|        |                               | No action needed.                               |                                                                 |   |   |
|        |                               | Manage settings                                 | Change your privacy settings                                    |   |   |
|        |                               |                                                 | View and change privacy setting:<br>for your Windows 10 device. | S |   |
|        |                               | $\mathbb{G}$ Virus & threat protection updates  | Privacy settings                                                |   |   |
|        |                               | Protection definitions are up to date.          | Privacy dashboard                                               |   |   |
| 63     | Settings                      | Last update: 3/18/2019 8:58 PM                  | Privacy Statement                                               |   |   |
| -63*   | seangs                        | Check for updates                               |                                                                 |   |   |

#### 4. Click Manage Settings. See Figure 2-14.

#### Figure 2-14. Manage Protection Settings

### 5. Scroll down and click **Add or remove exclusions**. See Figure 2-15.

| 0000         | 5 K21 K                       |                                                                                                    |   | <br>202 |
|--------------|-------------------------------|----------------------------------------------------------------------------------------------------|---|---------|
| Wind         | lows Security                 | _                                                                                                    | - | ×       |
| $\leftarrow$ |                               | Privacy Statement                                                                                                    |   |         |
| =            |                               |                                                                                                    |   |         |
| ଜ            | Home                          | Submit a sample manually                                                                                                    |   |         |
| 0            | Virus & threat protection     | Controlled folder access                                                                                                    |   |         |
| 8            | Account protection            | Protect files, folders, and memory areas on your device from unauthorized                                                                                                    |   |         |
| (q))         | Firewall & network protection | Changes by unincludy applications.                                                                                                    |   |         |
|              | App & browser control         | manage Controlled Totlet access                                                                                                    |   |         |
| 묘            | Device security               | Exclusions                                                                                                    |   |         |
| 8            | Device performance & health   | Windows Defender Antivirus won't scan items that you've excluded.                                                                                                    |   |         |
| ቋ            | Family options                | Add or remove exclusions                                                                                                    |   |         |
|              |                               |                                                                                                    |   |         |
|              |                               | Notifications                                                                                                    |   |         |
|              |                               | Windows Defender Antivirus will send notifications with critical<br>information about the health and security of your device. You can specify<br>which non-critical notifications you would like. |   |         |
|              |                               | Change notification settings                                                                                                    |   |         |
| 0            | Settings                      |                                                                                                    |   |         |

#### Figure 2-15. Add or Remove Exclusions

| Win          | dows Security                 |                                                                                        | - a ×                                             |
|--------------|-------------------------------|----------------------------------------------------------------------------------------|---------------------------------------------------|
| $\leftarrow$ |                               | Exclusions                                                                             |                                                   |
|              | Home                          | Add or remove items that you want to exclude from Windows Defender<br>Antivirus scans. | Have a question?<br>Get help                      |
| 0            | Virus & threat protection     |                                                                                        |                                                   |
| 8            | Account protection            | + Add an exclusion                                                                     | Help improve Windows Security<br>Give us feedback |
| ((j))        | Firewall & network protection | File                                                                                   |                                                   |
|              | App & browser control         | Folder                                                                                 | Change your privacy settings                      |
| 므            | Device security               | Process                                                                                | for your Windows 10 device.                       |
| 8            | Device performance & health   |                                                                                        | Privacy settings<br>Privacy dashboard             |
| ЯÅ           | Family options                |                                                                                        | Privacy Statement                                 |
|              |                               |                                                                                        |                                                   |
|              |                               |                                                                                        |                                                   |
|              |                               |                                                                                        |                                                   |
|              |                               |                                                                                        |                                                   |
| 3            | Settings                      |                                                                                        |                                                   |

6. Click Add an exclusion> File. See Figure 2-16.

Figure 2-16. Add an Exclusion

7. Navigate to C:\Program Files\Cepheid\GeneXpert Dx\JRE\bin, click on java.exe. See Figure 2-17.

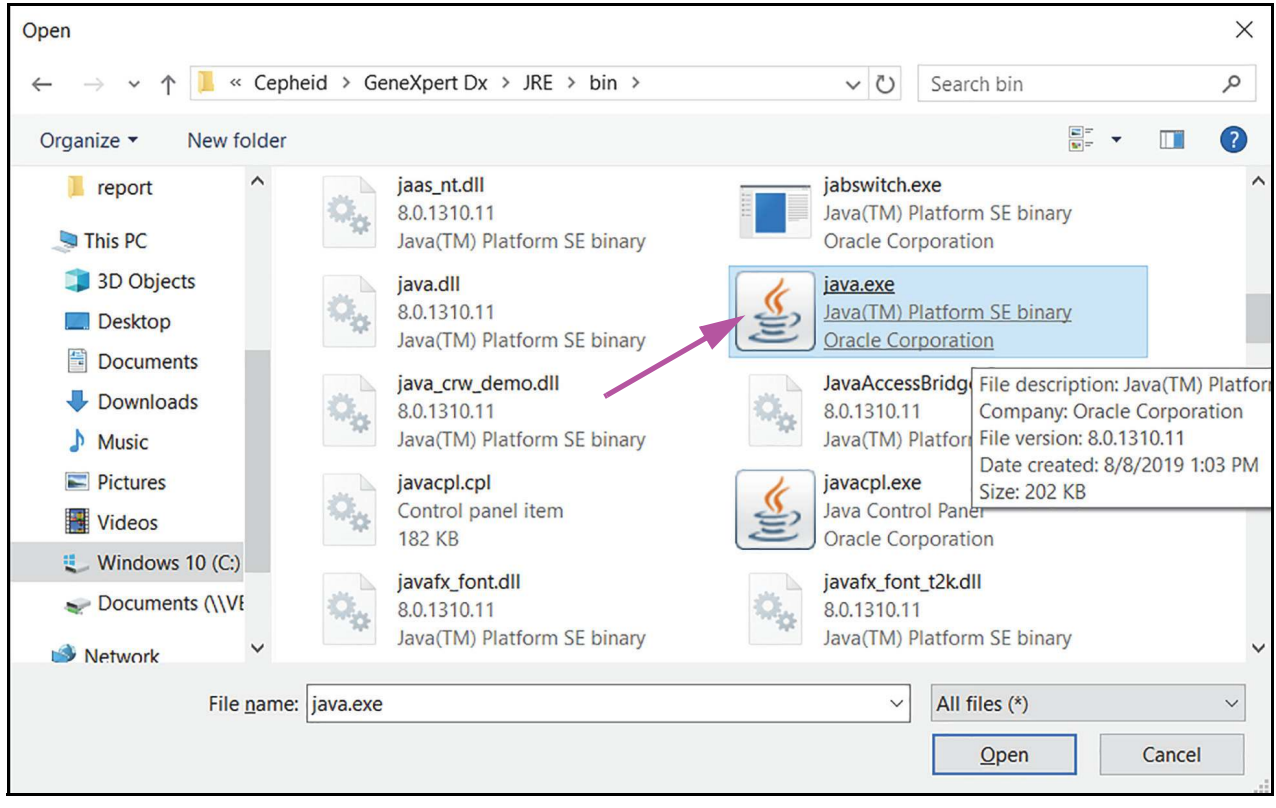

Figure 2-17. Location of Java.exe

8. Click Add an exclusion > File. See Figure 2-16.

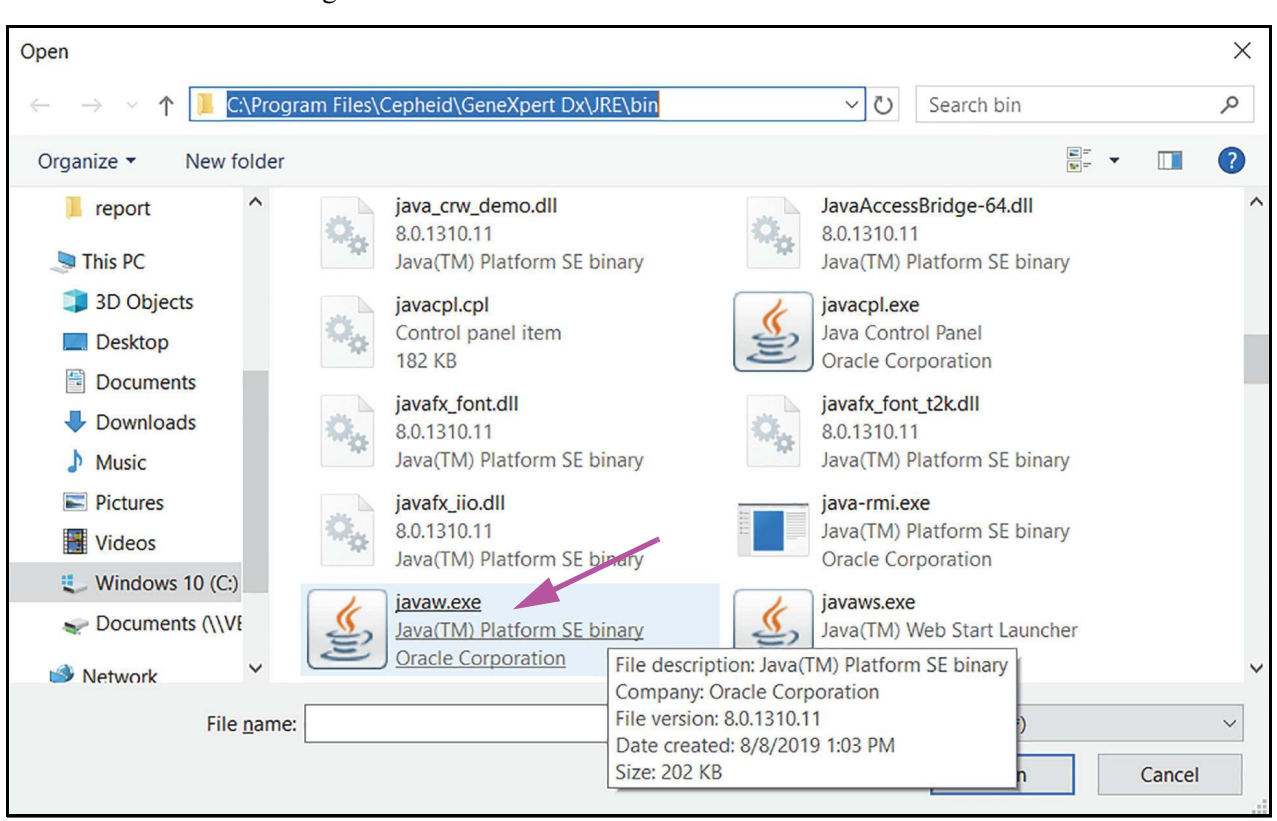

9. Navigate to C:\Program Files\Cepheid\GeneXpert Dx\JRE\bin, click on javaw.exe. See Figure 2-18.

Figure 2-18. Location of Javaw.exe

| Win          | dows Security                 |                                                                     | - <u>-</u> ×                                                    |
|--------------|-------------------------------|---------------------------------------------------------------------|-----------------------------------------------------------------|
| $\leftarrow$ |                               | Evolutions                                                          | Clo                                                             |
| =            |                               | Add or reverse items that you want to exclude from Windows Defender | Have a question?                                                |
| ଜ            | Home                          | Antivirus scans.                                                    | Get help                                                        |
| 0            | Virus & threat protection     |                                                                     |                                                                 |
| 8            | Account protection            | + Add an exclusion                                                  | Help improve Windows Security<br>Give us feedback               |
| (q))         | Firewall & network protection | C\\Program Files\Cepheid\GeneXpert Dx\JRE\bin\java.exe              |                                                                 |
|              | App & browser control         | Hie                                                                 | Change your privacy settings                                    |
| 旦            | Device security               | C\Program Files\Cepheid\GeneXpert Dx\JRE\bin\javaw.exe 🛛 🗡<br>File  | View and change privacy settings<br>for your Windows 10 device. |
| $\otimes$    | Device performance & health   |                                                                     | Privacy settings                                                |
| AB           | Family options                |                                                                     | Privacy dashboard<br>Privacy Statement                          |
|              |                               |                                                                     |                                                                 |
|              |                               |                                                                     |                                                                 |
|              |                               |                                                                     |                                                                 |
|              |                               |                                                                     |                                                                 |
|              |                               |                                                                     |                                                                 |
| 0            | Settings                      |                                                                     |                                                                 |

10. Close the window by clicking the **X** in the top right corner. See Figure 2-19.

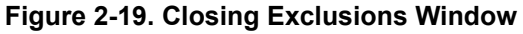

| ← Settings                     |                                                                                             |                                         |
|--------------------------------|---------------------------------------------------------------------------------------------|-----------------------------------------|
| 命 Home                         | Windows Security                                                                            |                                         |
| Find a setting                 | Windows Security is your home to view and manage the security and<br>health of your device. | Have a question?                        |
| Update & Security              | Open Windows Security                                                                       | cernep                                  |
| ${\cal C}$ Windows Update      | Protection areas                                                                            | Make Windows better<br>Give us feedback |
| 造 Delivery Optimization        | Virus & threat protection<br>Actions recommended.                                           |                                         |
| Windows Security               | Account protection<br>No actions needed.                                                    |                                         |
| ↑ Backup />                    | ( Firewall & network protection No actions needed.                                          |                                         |
| ③ Recovery                     | App & browser control<br>No actions needed.                                                 |                                         |
| <ul> <li>Activation</li> </ul> | Device security No actions needed.                                                          |                                         |
| 备 Find my device               | Device performance & health           No actions needed.                                    |                                         |
| IF For developers              | Family options                                                                              |                                         |
| 😸 Windows Insider Program      | manage non your ranny account dences.                                                       |                                         |

11. Close the window by clicking the X in the top right corner. See Figure 2-20.

Figure 2-20. Closing Windows Security Window

### 2.7 Firewall Exclusions

The following exclusions must be added to the firewall if the customer replaces Norton or McAfee with another Firewall such as Microsoft Windows.

| Table 2-7. | Firewall | Exclusions | for all | GeneXpert | Systems |
|------------|----------|------------|---------|-----------|---------|
|------------|----------|------------|---------|-----------|---------|

| Program                                | Properties                    | Scope                                                                                      |
|----------------------------------------|-------------------------------|--------------------------------------------------------------------------------------------|
| GeneXpert Dx /Xpertise                 | UDP Port: 1207                | "Home/Work (Private)" and "Public" and<br>"Domain" (if the computer is defined in domain). |
| SQL Server Express                     | TCP Port: 1433                | "Home/Work (Private)" and "Public" and<br>"Domain" (if the computer is defined in domain). |
| InfinityServer (Barcode<br>Scanner)    | TCP Port: 2009                | "Home/Work (Private)" and "Public" and<br>"Domain" (if the computer is defined in domain). |
| Infinity Kiosk (Barcode<br>Scanner)    | TCP Port: 3009                | "Home/Work (Private)" and "Public" and<br>"Domain" (if the computer is defined in domain). |
| Cepheid Remote Access<br>(Cisco WebEx) | TCP Port: 443                 | "Home/Work (Private)" and "Public" and<br>"Domain" (if the computer is defined in domain). |
| Cepheid C360                           | TCP Port: 80, 443, 8080, 8081 | "Home/Work (Private)" and "Public" and<br>"Domain" (if the computer is defined in domain). |
| Xpert Check                            | TCP Port: 9096                | "Home/Work (Private)" and "Public" and<br>"Domain" (if the computer is defined in domain). |

Note

### 2.8 Browser

Internet browsers are the first target for cyber criminals. Cepheid recommends that users do not use the GeneXpert computer for any purpose other than running tests.

For greater security, Cepheid recommends that the GeneXpert computer be operated without (or with minimal) connectivity to the Internet.

### 2.9 Java Questions and Answers

#### Potential security problems with Java

The method of attack is the Java Runtime Environment (JRE) plug-in in the browser. If a user is surfing the internet and comes across some Java code, the JRE will attempt to run it. If the code is malicious, the code might attempt to alter or copy computer files. See Figure 2-21.

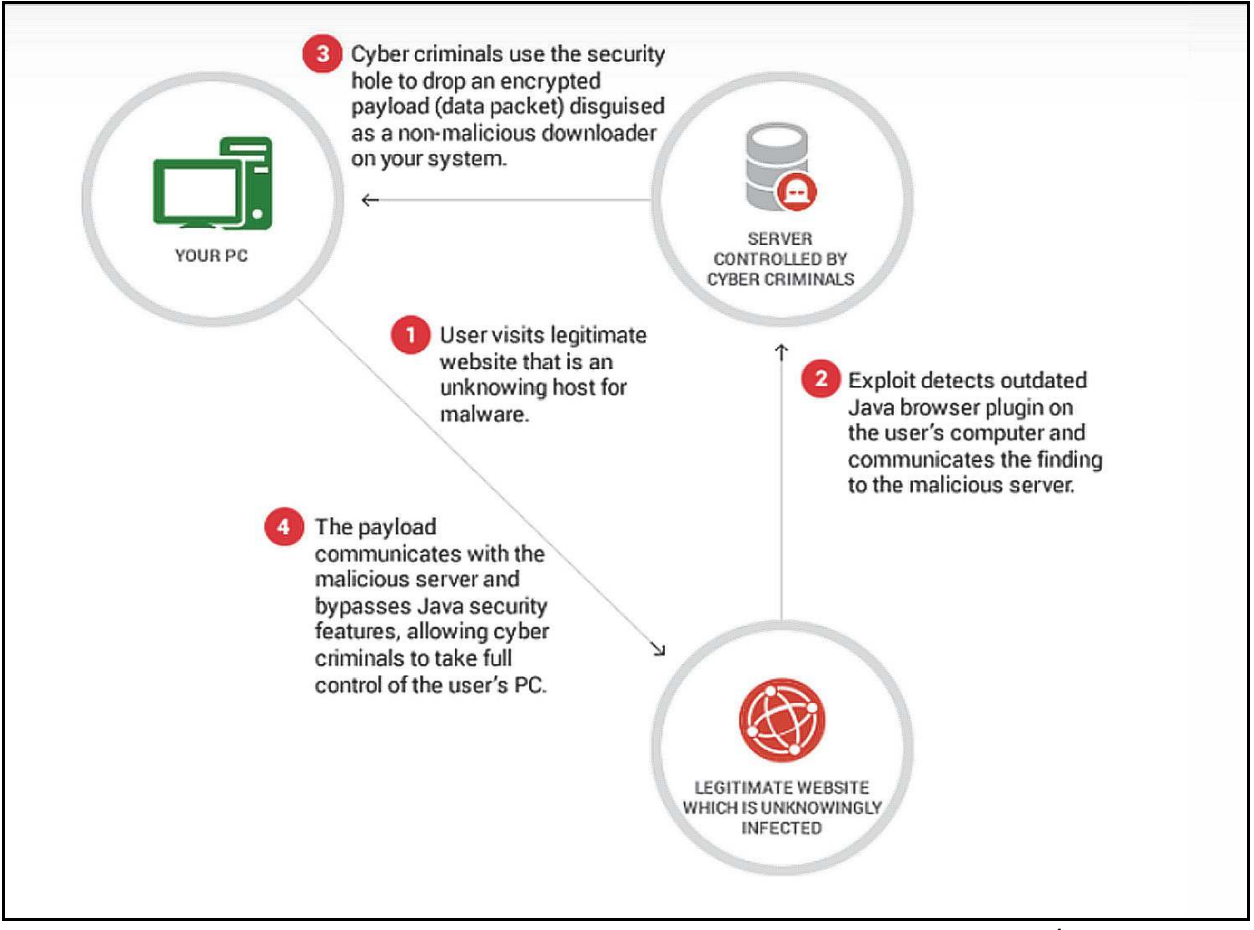

Figure 2-21. Why Java Browser Plug-In can cause security problems<sup>1</sup>

<sup>1.</sup> Source: https://heimdalsecurity.com/blog/java-biggest-security-hole-your-computer/

#### Why is it OK for Java to be un-patched on a GeneXpert computer?

The Internet Explorer browser that is pre-loaded on the GeneXpert computer does not have the Java plug-in installed. The GeneXpert / Xpertise software runs locally and does not require the internet. Therefore, the risk level is lower if the Java browser plug-in is not installed.

### 2.10 SQL Server Questions and Answers

#### In what way are old versions of SQL Server not secure?

Attacks exploit SQL Server where there are existing network connections.

#### Why is it OK for my SQL Server to be unpatched?

The GeneXpert / Xpertise software communicates with the local database. There is no network traffic to the database. The GeneXpert / Xpertise database has an embedded password that is not known to users.

#### What if a hot fix or service pack is available through Windows Update?

Do not update SQL Server with hot fixes or service packs until notified by Cepheid Technical Support. If you apply service packs or hot fixes to SQL Server, then the GeneXpert / Xpertise software will not run.

Please contact Cepheid Technical Support to restore the system to its original state working condition if an accidental update has taken place.

### 2.11 Adobe Questions and Answers

#### In what way are old versions of Adobe Reader not secure?

GeneXpert systems are preloaded with Adobe Reader IX (validated on Windows XP) or Adobe Reader X (validated on Windows 7) in order to view GeneXpert user documentation provided on the system computer and to view test reports. Adobe Reader IX or X have a known vulnerability through the internet. If a PDF is downloaded and has a web link that points to a malicious site, then Adobe Reader may attempt to download or run malware which could adversely affect the local computer or network.

#### Why is it OK to use Adobe Reader IX or X and not the latest version?

Adobe Reader is meant for viewing local GeneXpert / Xpertise documentation.

The GeneXpert / Xpertise PDFs do not have web links in them. We recommend that you do not download PDFs from other websites which could have web links in them.

On Windows 10 systems, Cepheid is shipping Adobe Acrobat Reader DC which receives continuous updates if you are connected to the internet.

### 2.12 Remote Access Questions and Answers

#### What is Cepheid Remote Access?

Remote Access allows Cepheid Technical Support engineers to securely access GeneXpert systems at customer sites using internet connectivity.

#### What is Remote Access used for?

Cepheid uses Cisco's WebEx Remote Support to provide:

- Screen Sharing Cepheid can see what the customer sees.
- Remote Control Cepheid can take control if the customer authorizes.
- File Transfer Cepheid can review application logs and archive files.

#### What is the benefit of Remote Access?

• Remote Access can reduce unplanned service visits.

#### How can I minimize risk to the GeneXpert computer?

Access to the system is explicitly granted by the customer. Data transport is encrypted and logged. Cepheid can provide official detailed white papers on Cisco WebEx security.

## What if a customer wants Cepheid to use another solution such as Secure-Link?

Cepheid will use a customer's preferred method for remote access as long as it can accommodate the following functionalities.

- Screen Sharing
- Remote Control
- File Transfer

### 2.13 Locked Out Access

In order to make sure customers maintain access to the GeneXpert application and the relevant data stored therein, Cepheid Technical Support has the ability to provide temporary access to a customer's authorized user to unlock the application in case of an inadvertent lock-out.

Cepheid validates authorized users by verifying the institution account details as maintained in Cepheid's ERP system.

### 2.14 Additional Information

- Please refer to the operator's manual for additional information and please contact Cepheid Technical Support if you have any questions.
- Customers may send IT questionnaires to Cepheid Technical Support.

### A Windows Security Updates

The following tables provide a summary of the Windows Operating System updates which were installed for the validation testing of **GeneXpert Dx 6.0**. Reports were generated using the following embedded Windows OS command: **wmic qfe list brief**/ **format:texttablewsys** 

| Windows 10, OS 1803, Build 17134.345 |                                              |                                    |  |  |  |  |
|--------------------------------------|----------------------------------------------|------------------------------------|--|--|--|--|
| Description                          | HotFixID                                     | Installed On                       |  |  |  |  |
| Security Update                      | KB4471331                                    | 1/18/2019                          |  |  |  |  |
| Security Update                      | KB4480979                                    | 2/13/2019                          |  |  |  |  |
| Windows 10, OS 1809, Build 17763.253 |                                              |                                    |  |  |  |  |
| Windows 10,                          | OS 1809, Build 1776                          | 3.253                              |  |  |  |  |
| Windows 10,<br>Description           | OS 1809, Build 1776<br>HotFixID              | 3.253<br>Installed On              |  |  |  |  |
| Windows 10,<br>Description<br>Update | OS 1809, Build 1776<br>HotFixID<br>KB4100347 | 3.253<br>Installed On<br>1/15/2019 |  |  |  |  |

#### Table A-1. Security Updates - Windows 10 - OS:

| Windows 7 64-bit, SP1 |           |              |
|-----------------------|-----------|--------------|
| Description           | HotFixID  | Installed On |
| Update                | KB2849697 | 1/8/2019     |
| Update                | KB2849696 | 1/8/2019     |
| Update                | KB2841134 | 1/8/2019     |
| Update                | KB2670838 | 1/8/2019     |
| Update                | KB971033  | 1/8/2019     |
| Security Update       | KB2479943 | 1/8/2019     |
| Security Update       | KB2491683 | 1/8/2019     |
| Update                | KB2506014 | 1/8/2019     |
| Security Update       | KB2506212 | 1/8/2019     |
| Update                | KB2506928 | 1/8/2019     |
| Update                | KB2533552 | 1/8/2019     |
| Update                | KB2545698 | 1/8/2019     |
| Update                | KB2547666 | 1/8/2019     |
| Update                | KB2552343 | 1/8/2019     |
| Security Update       | KB2560656 | 1/8/2019     |
| Update                | KB2563227 | 1/8/2019     |
| Security Update       | KB2564958 | 1/8/2019     |
| Security Update       | KB2579686 | 1/8/2019     |
| Update                | KB2603229 | 1/8/2019     |

| Windows 7 64-bit, SP1 |           |          |
|-----------------------|-----------|----------|
| Security Update       | KB2604115 | 1/8/2019 |
| Security Update       | KB2620704 | 1/8/2019 |
| Security Update       | KB2621440 | 1/8/2019 |
| Security Update       | KB2631813 | 1/8/2019 |
| Update                | KB2640148 | 1/8/2019 |
| Security Update       | KB2654428 | 1/8/2019 |
| Update                | KB2660075 | 1/8/2019 |
| Security Update       | KB2667402 | 1/8/2019 |
| Update                | KB2685811 | 1/8/2019 |
| Update                | KB2685813 | 1/8/2019 |
| Security Update       | KB2690533 | 1/8/2019 |
| Security Update       | KB2698365 | 1/8/2019 |
| Security Update       | KB2705219 | 1/8/2019 |
| Security Update       | KB2706045 | 1/8/2019 |
| Update                | KB2719857 | 1/8/2019 |
| Update                | KB2726535 | 1/8/2019 |
| Security Update       | KB2727528 | 1/8/2019 |
| Update                | KB2729094 | 1/8/2019 |
| Security Update       | KB2729452 | 1/8/2019 |
| Update                | KB2732059 | 1/8/2019 |
| Security Update       | KB2736422 | 1/8/2019 |
| Security Update       | KB2742599 | 1/8/2019 |
| Update                | KB2750841 | 1/8/2019 |
| Update                | KB2761217 | 1/8/2019 |
| Update                | KB2763523 | 1/8/2019 |
| Security Update       | KB2770660 | 1/8/2019 |
| Update                | KB2773072 | 1/8/2019 |
| Update                | KB2786081 | 1/8/2019 |
| Update                | KB2791765 | 1/8/2019 |
| Update                | KB2799926 | 1/8/2019 |
| Update                | KB2800095 | 1/8/2019 |
| Security Update       | KB2807986 | 1/8/2019 |
| Update                | KB2808679 | 1/8/2019 |
| Security Update       | KB2813430 | 1/8/2019 |
| Update                | KB2834140 | 1/8/2019 |
| Security Update       | KB2840631 | 1/8/2019 |
| Update                | KB2843630 | 1/8/2019 |
| Security Update       | KB2847927 | 1/8/2019 |
| Update                | KB2852386 | 1/8/2019 |
| Update                | KB2853952 | 1/8/2019 |

| Windows 7 64-bit, SP1 |           |          |
|-----------------------|-----------|----------|
| Security Update       | KB2861698 | 1/8/2019 |
| Security Update       | KB2862330 | 1/8/2019 |
| Security Update       | KB2862335 | 1/8/2019 |
| Security Update       | KB2864202 | 1/8/2019 |
| Security Update       | KB2868038 | 1/8/2019 |
| Security Update       | KB2871997 | 1/8/2019 |
| Security Update       | KB2884256 | 1/8/2019 |
| Update                | KB2891804 | 1/8/2019 |
| Security Update       | KB2893294 | 1/8/2019 |
| Update                | KB2893519 | 1/8/2019 |
| Security Update       | KB2894844 | 1/8/2019 |
| Security Update       | KB2900986 | 1/8/2019 |
| Update                | KB2908783 | 1/8/2019 |
| Security Update       | KB2911501 | 1/8/2019 |
| Update                | KB2918077 | 1/8/2019 |
| Update                | KB2919469 | 1/8/2019 |
| Security Update       | KB2931356 | 1/8/2019 |
| Security Update       | KB2937610 | 1/8/2019 |
| Security Update       | KB2943357 | 1/8/2019 |
| Update                | KB2966583 | 1/8/2019 |
| Security Update       | KB2968294 | 1/8/2019 |
| Security Update       | KB2972100 | 1/8/2019 |
| Security Update       | KB2973112 | 1/8/2019 |
| Security Update       | KB2973201 | 1/8/2019 |
| Security Update       | KB2977292 | 1/8/2019 |
| Security Update       | KB2978742 | 1/8/2019 |
| Security Update       | KB2984972 | 1/8/2019 |
| Update                | KB2985461 | 1/8/2019 |
| Hotfix                | KB2990941 | 1/7/2019 |
| Security Update       | KB2991963 | 1/8/2019 |
| Security Update       | KB2992611 | 1/8/2019 |
| Security Update       | KB3004375 | 1/8/2019 |
| Update                | KB3006121 | 1/8/2019 |
| Hotfix                | KB3006137 | 1/8/2019 |
| Security Update       | KB3010788 | 1/8/2019 |
| Security Update       | KB3011780 | 1/8/2019 |
| Update                | KB3013531 | 1/8/2019 |
| Security Update       | KB3019978 | 1/8/2019 |
| Update                | KB3020370 | 1/8/2019 |
| Security Update       | KB3021674 | 1/8/2019 |

| Windows 7 64-bit, SP1 |              |          |
|-----------------------|--------------|----------|
| Security Update       | KB3023215    | 1/8/2019 |
| Security Update       | KB3030377    | 1/8/2019 |
| Security Update       | KB3035126    | 1/8/2019 |
| Security Update       | KB3037574    | 1/8/2019 |
| Security Update       | KB3045685    | 1/8/2019 |
| Security Update       | KB3046017    | 1/8/2019 |
| Security Update       | KB3046269    | 1/8/2019 |
| Update                | KB3054476    | 1/8/2019 |
| Security Update       | KB3055642    | 1/8/2019 |
| Security Update       | KB3059317    | 1/8/2019 |
| Security Update       | KB3060716    | 1/8/2019 |
| Security Update       | KB3067903    | 1/8/2019 |
| Update                | KB3068708    | 1/8/2019 |
| Security Update       | KB3071756    | 1/8/2019 |
| Security Update       | KB3072305    | 1/8/2019 |
| Security Update       | KB3074543    | 1/8/2019 |
| Security Update       | KB3075220    | 1/8/2019 |
| Security Update       | KB3078601    | 1/8/2019 |
| Update                | KB3078667    | 1/8/2019 |
| Update                | KB3080149    | 1/8/2019 |
| Security Update       | KB3086255    | 1/8/2019 |
| Hotfix                | KB3087873_BF | 1/7/2019 |
| Hotfix                | KB3087873    | 1/7/2019 |
| Security Update       | KB3093513    | 1/8/2019 |
| Security Update       | KB3097989    | 1/8/2019 |
| Update                | KB3107998    | 1/8/2019 |
| Security Update       | KB3108371    | 1/8/2019 |
| Security Update       | KB3108664    | 1/8/2019 |
| Security Update       | KB3109103    | 1/8/2019 |
| Security Update       | KB3109560    | 1/8/2019 |
| Security Update       | KB3110329    | 1/8/2019 |
| Security Update       | KB3122648    | 1/8/2019 |
| Security Update       | KB3124275    | 1/8/2019 |
| Security Update       | KB3126587    | 1/8/2019 |
| Security Update       | KB3127220    | 1/8/2019 |
| Update                | KB3133977    | 1/8/2019 |
| Update                | KB3137061    | 1/8/2019 |
| Update                | KB3138378    | 1/8/2019 |
| Update                | KB3138612    | 1/8/2019 |
| Security Update       | KB3138910    | 1/8/2019 |

| Windows 7 64-bit, SP1 |           |            |
|-----------------------|-----------|------------|
| Security Update       | KB3139398 | 1/8/2019   |
| Security Update       | KB3139914 | 1/8/2019   |
| Update                | KB3140245 | 1/8/2019   |
| Update                | KB3147071 | 1/8/2019   |
| Security Update       | KB3150220 | 1/8/2019   |
| Security Update       | KB3156016 | 1/8/2019   |
| Security Update       | KB3159398 | 1/8/2019   |
| Update                | KB3161102 | 1/8/2019   |
| Security Update       | KB3161949 | 1/8/2019   |
| Update                | KB3179573 | 1/8/2019   |
| Update                | KB3184143 | 1/8/2019   |
| Update                | KB4019990 | 1/8/2019   |
| Update                | KB4040980 | 1/8/2019   |
| Update                | KB4095874 | 1/8/2019   |
| Update                | KB4470641 | 1/8/2019   |
| Update                | KB976902  | 11/21/2010 |
| Security Update       | KB4471318 | 1/8/2019   |

Table A-2. Security Updates - Windows 7 64-Bit - Service Pack 1

| Windows 7 32-Bit, SP1 |           |              |
|-----------------------|-----------|--------------|
| Description           | HotFixID  | Installed On |
| Update                | KB2849697 | 4/8/2015     |
| Update                | KB2849696 | 4/8/2015     |
| Update                | KB2841134 | 4/8/2015     |
| Security Update       | KB2479943 | 11/5/2013    |
| Update                | KB2484033 | 11/5/2013    |
| Update                | KB2488113 | 11/5/2013    |
| Security Update       | KB2491683 | 11/5/2013    |
| Hotfix                | KB2496898 | 11/5/2013    |
| Security Update       | KB2503665 | 3/21/2014    |
| Update                | KB2505438 | 11/5/2013    |
| Security Update       | KB2509553 | 11/5/2013    |
| Security Update       | KB2536275 | 11/5/2013    |
| Security Update       | KB2536276 | 11/5/2013    |
| Update                | KB2541014 | 11/5/2013    |
| Security Update       | KB2544893 | 11/5/2013    |
| Update                | KB2545698 | 11/5/2013    |
| Update                | KB2547666 | 11/5/2013    |
| Update                | KB2552343 | 11/5/2013    |
|                       |           |              |

| Windows 7 32-Bit, SP1 |           |            |
|-----------------------|-----------|------------|
| Security Update       | KB2560656 | 11/5/2013  |
| Update                | KB2563227 | 11/5/2013  |
| Security Update       | KB2564958 | 11/5/2013  |
| Security Update       | KB2570947 | 11/5/2013  |
| Security Update       | KB2579686 | 11/5/2013  |
| Security Update       | KB2584146 | 11/5/2013  |
| Security Update       | KB2585542 | 3/21/2014  |
| Hotfix                | KB2589986 | 11/5/2013  |
| Security Update       | KB2604115 | 3/21/2014  |
| Security Update       | KB2619339 | 11/5/2013  |
| Security Update       | KB2620704 | 3/21/2014  |
| Security Update       | KB2621440 | 3/21/2014  |
| Security Update       | KB2631813 | 11/5/2013  |
| Hotfix                | KB2639308 | 11/5/2013  |
| Update                | KB2640148 | 11/5/2013  |
| Update                | KB2660075 | 11/5/2013  |
| Update                | KB976902  | 11/20/2010 |
| Update                | KB982018  | 11/5/2013  |

Table A-3. Security Updates - Windows 7 32-Bit - Service Pack 1

Table A-4. Security Updates - Windows XP - Service Pack 4

| Windows XP 32-bit, SP4 |             |              |
|------------------------|-------------|--------------|
| Description            | HotFixID    | Installed On |
| Windows                | KB968930    | 8/31/2010    |
| Security Update        | (KB954430)  | 8/31/2010    |
| Security Update        | (KB973688)  | 8/31/2010    |
| Security Update        | (KB2758694) | 4/14/2015    |
| Security Update        | (KB973685)  | 8/31/2010    |
| Security Update        | (KB2510531) | 4/14/2015    |
| Update                 | (KB2598845) | 4/14/2015    |
| Security Update        | (KB2564958) | 4/14/2015    |
| Hotfix                 | (KB969084)  | 8/31/2010    |
| Update                 | (KB898461)  | 2/18/2011    |
| Security Update        | (KB2115168) | 4/14/2015    |
| Security Update        | (KB2229593) | 4/14/2015    |
| Security Update        | (KB2296011) | 4/14/2015    |
| Update                 | (KB2345886) | 4/14/2015    |
| Security Update        | (KB2347290) | 4/14/2015    |
| Security Update        | (KB2387149) | 4/14/2015    |

| Windows XP 32-bit, SP4 |                |           |
|------------------------|----------------|-----------|
| Security Update        | (KB2393802)    | 4/14/2015 |
| Security Update        | (KB2419632)    | 4/14/2015 |
| Security Update        | (KB2423089)    | 4/14/2015 |
| Security Update        | (KB2443105)    | 4/14/2015 |
| Update                 | (KB2467659)    | 4/14/2015 |
| Security Update        | (KB2478960)    | 4/14/2015 |
| Security Update        | (KB2478971)    | 4/14/2015 |
| Security Update        | (KB2479943)    | 4/14/2015 |
| Security Update        | (KB2483185)    | 4/14/2015 |
| Security Update        | (KB2485663)    | 4/14/2015 |
| Security Update        | (KB2491683)    | 4/14/2015 |
| Security Update        | (KB2506212)    | 4/14/2015 |
| Security Update        | (KB2507938)    | 4/14/2015 |
| Security Update        | (KB2508429)    | 4/14/2015 |
| Security Update        | (KB2509553)    | 4/14/2015 |
| Security Update        | (KB2510581)    | 4/14/2015 |
| Security Update        | (KB2535512)    | 4/14/2015 |
| Security Update        | (KB2536276-v2) | 4/14/2015 |
| Security Update        | (KB2544893-v2) | 4/14/2015 |
| Security Update        | (KB2566454)    | 4/14/2015 |
| Security Update        | (KB2570947)    | 4/14/2015 |
| Security Update        | (KB2584146)    | 4/14/2015 |
| Security Update        | (KB2585542)    | 4/14/2015 |
| Security Update        | (KB2592799)    | 4/14/2015 |
| Security Update        | (KB2598479)    | 4/14/2015 |
| Security Update        | (KB2603381)    | 4/14/2015 |
| Security Update        | (KB2619339)    | 4/14/2015 |
| Security Update        | (KB2620712)    | 4/14/2015 |
| Security Update        | (KB2631813)    | 4/14/2015 |
| Security Update        | (KB2653956)    | 4/14/2015 |
| Security Update        | (KB2655992)    | 4/14/2015 |
| Security Update        | (KB2659262)    | 4/14/2015 |
| Security Update        | (KB2661637)    | 4/14/2015 |
| Security Update        | (KB2676562)    | 4/14/2015 |
| Security Update        | (KB2686509)    | 4/14/2015 |
| Security Update        | (KB2691442)    | 4/14/2015 |
| Security Update        | (KB2698365)    | 4/14/2015 |

Table A-4. Security Updates - Windows XP - Service Pack 4

| Windows XP 32-bit, SP4 |                |           |
|------------------------|----------------|-----------|
| Security Update        | (KB2705219-v2) | 4/14/2015 |
| Security Update        | (KB2712808)    | 4/14/2015 |
| Security Update        | (KB2719985)    | 4/14/2015 |
| Security Update        | (KB2723135-v2) | 4/14/2015 |
| Security Update        | (KB2727528)    | 4/14/2015 |
| Update                 | (KB2749655)    | 4/14/2015 |
| Security Update        | (KB2757638)    | 4/14/2015 |
| Security Update        | (KB2770660)    | 4/14/2015 |
| Security Update        | (KB2780091)    | 4/14/2015 |
| Security Update        | (KB2802968)    | 4/14/2015 |
| Security Update        | (KB2807986)    | 4/14/2015 |
| Update                 | (KB2813347-v2) | 4/14/2015 |
| Security Update        | (KB2820917)    | 4/14/2015 |
| Security Update        | (KB2834886)    | 4/14/2015 |
| Security Update        | (KB2847311)    | 4/14/2015 |
| Security Update        | (KB2850869)    | 4/14/2015 |
| Security Update        | (KB2859537)    | 4/14/2015 |
| Security Update        | (KB2862152)    | 4/14/2015 |
| Security Update        | (KB2862330)    | 4/14/2015 |
| Security Update        | (KB2862335)    | 4/14/2015 |
| Security Update        | (KB2864063)    | 4/14/2015 |
| Security Update        | (KB2868626)    | 4/14/2015 |
| Security Update        | (KB2876217)    | 4/14/2015 |
| Security Update        | (KB2876331)    | 4/14/2015 |
| Security Update        | (KB2892075)    | 4/14/2015 |
| Security Update        | (KB2893294)    | 4/14/2015 |
| Security Update        | (KB2898715)    | 4/14/2015 |
| Security Update        | (KB2900986)    | 4/14/2015 |
| Update                 | (KB2904266)    | 4/14/2015 |
| Security Update        | (KB2909212)    | 4/14/2015 |
| Security Update        | (KB2914368)    | 4/14/2015 |
| Security Update        | (KB2916036)    | 4/14/2015 |
| Security Update        | (KB2922229)    | 4/14/2015 |
| Security Update        | (KB2929961)    | 4/14/2015 |
| Security Update        | (KB2930275)    | 4/14/2015 |
| Update                 | (KB2934207)    | 4/14/2015 |
| Security Update        | (KB2936068)    | 4/14/2015 |

### Table A-4. Security Updates - Windows XP - Service Pack 4

| Windows XP 32-bit, SP4 |               |           |
|------------------------|---------------|-----------|
| Security Update        | (KB2964358)   | 4/14/2015 |
| Hotfix                 | (KB915800-v4) | 8/31/2010 |
| Security Update        | (KB923561)    | 11/3/2009 |
| Hotfix                 | (KB932716-v2) | 8/31/2010 |
| Security Update        | (KB938464-v2) | 11/3/2009 |
| Hotfix                 | (KB942288-v3) | 1/23/2019 |
| Security Update        | (KB946648)    | 11/3/2009 |
| Security Update        | (KB950762)    | 11/3/2009 |
| Security Update        | (KB950974)    | 11/3/2009 |
| Security Update        | (KB951066)    | 11/3/2009 |
| Security Update        | (KB951376-v2) | 11/3/2009 |
| Update                 | (KB951618-v2) | 11/3/2009 |
| Security Update        | (KB951748)    | 11/3/2009 |
| Update                 | (KB951978)    | 11/3/2009 |
| Security Update        | (KB952004)    | 11/3/2009 |
| Hotfix                 | (KB952287)    | 11/3/2009 |
| Security Update        | (KB952954)    | 11/3/2009 |
| Hotfix                 | (KB953955)    | 11/3/2009 |
| Hotfix                 | (KB954434)    | 11/3/2009 |
| Security Update        | (KB954459)    | 11/3/2009 |
| Hotfix                 | (KB954550-v5) | 11/3/2009 |
| Security Update        | (KB954600)    | 11/3/2009 |
| Hotfix                 | (KB954708)    | 8/31/2010 |
| Security Update        | (KB955069)    | 11/3/2009 |
| Update                 | (KB955759)    | 8/31/2010 |
| Security Update        | (KB956572)    | 11/3/2009 |
| Security Update        | (KB956744)    | 11/3/2009 |
| Security Update        | (KB956802)    | 11/3/2009 |
| Security Update        | (KB956803)    | 11/3/2009 |
| Security Update        | (KB956844)    | 8/31/2010 |
| Security Update        | (KB957097)    | 11/3/2009 |
| Hotfix                 | (KB958347)    | 11/3/2009 |
| Security Update        | (KB958644)    | 11/3/2009 |
| Security Update        | (KB958687)    | 11/3/2009 |
| Security Update        | (KB958690)    | 8/31/2010 |
| Security Update        | (KB958869)    | 8/31/2010 |
| Hotfix                 | (KB959252)    | 11/3/2009 |

Table A-4. Security Updates - Windows XP - Service Pack 4

| Windows XP 32-bit, SP4 |               |           |
|------------------------|---------------|-----------|
| Security Update        | (KB959426)    | 11/3/2009 |
| Security Update        | (KB960225)    | 11/3/2009 |
| Security Update        | (KB960803)    | 11/3/2009 |
| Security Update        | (KB960859)    | 11/3/2009 |
| Hotfix                 | (KB961118)    | 11/3/2009 |
| Security Update        | (KB961371-v2) | 11/3/2009 |
| Security Update        | (KB961373)    | 8/31/2010 |
| Security Update        | (KB961501)    | 11/3/2009 |
| Update                 | (KB961503)    | 4/14/2015 |
| Security Update        | (KB963027)    | 8/31/2010 |
| Hotfix                 | (KB967048-v2) | 8/31/2010 |
| Update                 | (KB967715)    | 11/3/2009 |
| Update                 | (KB968389)    | 11/3/2009 |
| Security Update        | (KB968537)    | 11/3/2009 |
| Hotfix                 | (KB968764)    | 11/3/2009 |
| Security Update        | (KB969059)    | 8/31/2010 |
| Security Update        | (KB969897)    | 8/31/2010 |

### Table A-4. Security Updates - Windows XP - Service Pack 4